# Инструкция для родителей

# 1.Зайдите на сайт https://p52.навигатор.дети

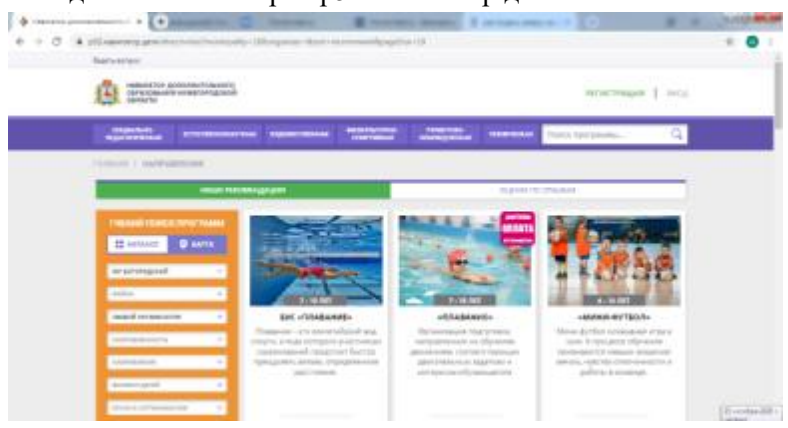

### 2. Нажмите РЕГИСТРАЦИЯ

| BARRYTY AND ARRAYTING AND TRANSPORTANCE                                                                                                    |  |
|----------------------------------------------------------------------------------------------------|--|
| BUILTS SOUTHFORTH                                                                                                    |  |
| BEGINT SHOP ANALYSIS (ENVIRONMENT OF COMPANY) COMPANY COMPANY COMPANY                                                                                                    |  |
| AUXINIUM ULHOR                                                                                                    |  |
| Million build and                                                                                                    |  |
| MOTORS (BAT                                                                                                    |  |
| BEART INCOMENTS                                                                                                    |  |
| submore or services.                                                                                                    |  |
| MODET HAR PRESENTED TO AN A REAL PROPERTY AND A REAL PROPERTY.                                                                                                    |  |
| A Industrian Industrian a                                                                                                    |  |
| and part there (and an even of a region and a set)                                                                                                    |  |
| ALTOURT ONLY DATE AN                                                                                                    |  |
| REPORT DOWN, PARTS, AND PARTS, TAKING WE HAVE AN ANY THE                                                                                                    |  |
| and the case of the case of th |  |
| Recommendation of the second second sec                                                                                                    |  |

Заполняем информацию о РОДИТЕЛЕ: **МР Богородский** Фамилия Имя Отчество Номер телефона Электронная почта Придумываем (и записываем в блокнот!) пароль Ставим v Жмем ЗАРЕГИСТРИРОВАТЬСЯ

| ЛИЧНЫЙ КАБИНЕТ                                                                                                    |                                                                                                    |                                                                                                |                |            | В КАТАЛОГ      | выход      |
|----------------------------------------------------------------------------------------------------|----------------------------------------------------------------------------------------------------|------------------------------------------------------------------------------------------------|----------------|------------|----------------|------------|
| предля в респолетиени всесно                                                                                                    | в сентябре — антябре 2020,                                                                                        | расширенная версия функцион.                                                                   | pyen e nermoeo | и режине.  |                |            |
| профиль дети дость                                                                                                    | ижения история заявок                                                                                             | ИСТОРИЯ ПРОСМОТРОВ                                                                             | отложено       | пароль     |                |            |
|                                                                                                    |                                                                                                    |                                                                                                |                |            | • доказить ним | (ana       |
| Нажимаем ДОБА                                                                                                    | ВИТЬ РЕБЕНКА                                                                                                    |                                                                                                |                |            |                |            |
|                                                                                                    |                                                                                                    |                                                                                                |                |            | _              |            |
| AUGULA VARIAGET                                                                                                    |                                                                                                    |                                                                                                | DVATABOR D     | C. INCOME. |                |            |
| ичный кабинет                                                                                                    | атабря — ситабря 2020, росширенноя екр                                                                            | сия функционирует е тесповои режиме                                                            | BIKATA/TOP B   | ыход       | (              |            |
| ичный казинет в он                                                                                                    | нтабре — октябре 2020, росширенноя екр                                                                            | ста фінитериторіяці в цясцовон бежтия                                                          | BIKATAЛOF B    | ыход       | C              | $\bigcirc$ |
| ИЧНЫЙ КАБИНЕТ<br>последника в он<br>Рофиль дети достижения                                                                                                    | итибря — ситября 2020, росширанная екро<br>ИСТОРИЯ ЗАЛЯЮК ИСТОРИЯ ПРО                                             | але функционирует в тестовон режиме<br>осмотров отложено паро                                  | В КАТАЛОГ В    | ыход       | C              |            |
| ичный казинет<br>воемо в манитеристика<br>рофиль дети достижения<br>меже                                                                                                    | итабря — силабря 2020, росширанная карт<br>ИСТОРИЯ ЗАЯВОК ИСТОРИЯ ПРО<br>1800                                     | сыя функционирует в тестовом режими<br>осмотров отложено паро<br>откоство                      | B KATANOF B    | ыход       | C              |            |
| ИЧНЫЙ КАБИНЕТ<br>воемаль дети достижения<br>мение<br>нараба малостик<br>ворить дети достижения<br>мение<br>ворить волостик                                                                                                    | итабря — онтабря 2020 росширникая жерт<br>ИСТОРИЯ ЗАЯВОК ИСТОРИЯ ПРО<br>ний<br>выдуга ний                         | оли функционирует е тестовом режими<br>осмотров отложено паро<br>откоство<br>ведите отчество   | B KATANOF B    | ыход       |                |            |
| ИЧНЫЙ КАЗИНЕТ<br>РОФИЛЬ ДЕТИ ДОСТИЖЕНИЯ<br>мисиче<br>сандиста мисическа<br>та. наждение                                                                                                    | итабря — онтабря 2020 росциренная керт<br>ИСТОРИЯ ЗАЯВОК ИСТОРИЯ ПРО<br>НАХ<br>НАХ<br>ток                         | озг функционируетт е текловом реакция<br>осмотров отложено паро<br>отноство<br>ведите отчество | B KATAЛOF B    | ыход       | Ĺ              |            |
| ИЧНЫЙ КАБИНЕТ<br>РОФИЛЬ ДЕТИ ДОСТИЖЕНИЯ<br>сведет властика<br>сведет властика | итабря — онтабря 2020, росциранная карл<br>ИСТОРИЯ ЗАЯВОК ИСТОРИЯ ПРО<br>НАА<br>НАА<br>Тове<br>Пове               | ал функционирует е тестован режине<br>осмотров отложено паро<br>откоство<br>ведите от естар    | B KATAЛOF B    | ыход       | Ĺ              |            |
| ИЧНЫЙ КАБИНЕТ<br>Рофиль дети достижения<br>имения<br>высодет выместно<br>та пожатова<br>гдуматите                                                                                                    | итобря — ситебря 2020, росциранная карл<br>ИСТОРИЯ ЗАЯВОК ИСТОРИЯ ПРИ<br>НАА<br>ВШДИТЬ НАЯ<br>Эле<br>Видента (Кол | ал функционирует е теспован режина<br>асмотров отложено паро<br>отчаство<br>ведите отчаство    | BKATANOF B     | ыход       | Ĺ              |            |
| ИЧНЫЙ КАБИНЕТ<br>Рофиль дети достижения<br>имение<br>авгдата аликтика<br>паладата                                                                                                    | итабря — ситября 2020, росциранная карл<br>ИСТОРИЯ ЗАЛВОК ИСТОРИЯ ПРИ<br>НАВ<br>Ващанта ная<br>валонта ном        | ал функционирует е теспован ражина<br>асмотров отложено пара<br>отчаство<br>ведите отчаство    | BKATANOF B     | ыход       | Ĺ              |            |

4. Заполняем данные ребенка. Нажимаем сохранить

(Если детей несколько, процедура повторяется: ДОБАВИТЬ РЕДЕНКА и т.д.)

5. Нажимаем В КАТАЛОГ

|                                                                           |                                           |                                                                                                    | Beferste Inter Avera                                                                                                    |                                                                                       |  |
|---------------------------------------------------------------------------|-------------------------------------------|----------------------------------------------------------------------------------------------------|----------------------------------------------------------------------------------------------------|---------------------------------------------------------------------------------------|--|
|                                                                           | ANNIA<br>Alaka<br>Alaka<br>Alaka<br>Alaka |                                                                                                    | CB3                                                                                                    | 1                                                                                     |  |
| 1997-1992 1994<br>1994 1994 1995 1995<br>1995 1995 1995<br>1995 1995 1995 |                                           | «игта, тволчество,<br>праздник, китетилиный<br>никожий»<br>Программа провыма проябщить<br>обращают прода полното<br>ибранорода. | «Мы» «Насловади»<br>Траряднок направобно на<br>проекранота направобно на<br>проекранота булография и се но напо<br>Валария Чолара, делекорита<br>Направот объедението<br>на проекрат объедението | HADYA TSOMECTA-<br>(MODZA)<br>Benetorna gredi (<br>pal-adipateor argani<br>rang-ecita |  |
| active or the Manufact                                                    | -                                         | Bahira narona-paroana-<br>Canfegnus sant san                                                                                    |                                                                                                    |                                                                                       |  |

#### 6. Выбираем муниципалитет МР Богородский

## Организатор МБОУ «Каменская Школа»

Нажимаем НАЙТИ

Выбираем карточку нужного объединения и жмем на неё.

- 7. Нажимаем ЗАПИСАТЬСЯ
- 8. Нажимаем ДАЛЕЕ

Ставим v. Жмем ДАЛЕЕ. Подтверждаем на последней странице информацию.

### ПОЗДРАВЛЯЕМ! ЗАЯВКА ОФОРМЛЕНА!

#### Для подтверждения и записи в объединения необходимо :

- 1. написать заявление (форму можно получить у классного руководителя или педагога дополнительного образования)
- 2. форму согласия
- 3. принести копию СНИЛС ребенка классному руководителю